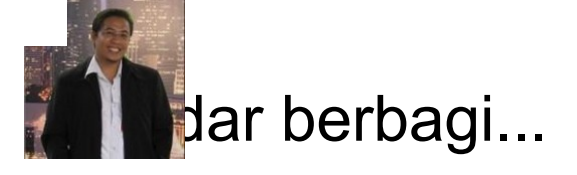

MENU

#### MARCH 13, 2014 / 22 COMMENTS

# Step By Step Konfigurasi Mikrotik HotSpot dengan User Manager dan Radius Server (bagian 2)

i 3 Votes

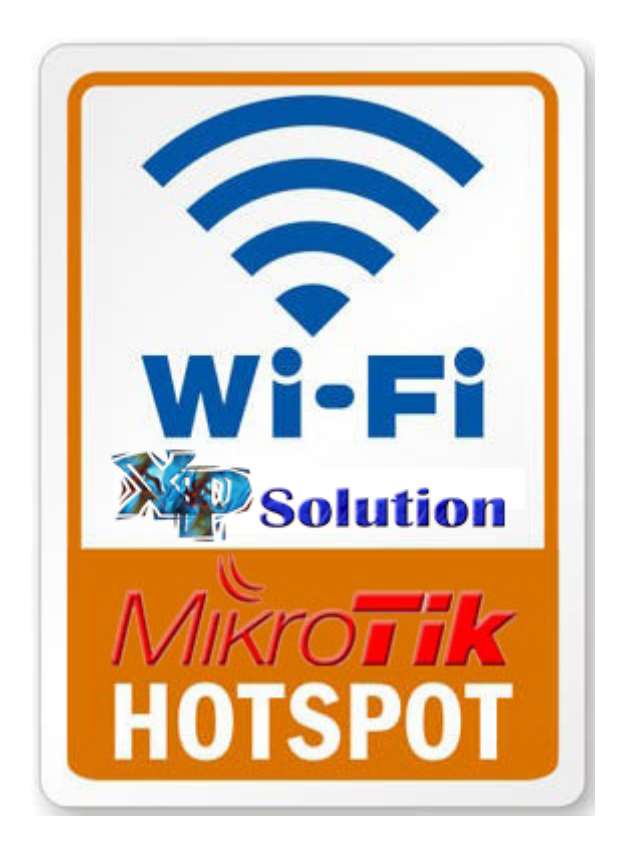

Penulis Artikel : Nathan Gusti Ryan

Berikut ini adalah **Step by Step konfigurasi Mikrotik HotSpot dengan User Manager dan Radius Server** yang merupakan kelanjutan atau pengembangan dari artikel yang telah saya buat sebelumnya :

## Step By Step Konfigurasi Mikrotik HotSpot dengan User Manager (bagian 1)

Keuntungan kita dengan mengunakan User Manager dan Radius Server ini adalah untuk lebih memudahkan kita dalam melakukan Manajemen User HotSpot, baik dalam pembuatan account secara massal ataupun pembuatan Kartu Member HotSpot, pembuatan Profile user, pengaturan bandwith user profile, monitoring user session atau user yang sedang aktif, memantau Log User, pelaporan / accounting / payment, dan lain-lain.

Okey, langsung saja kita mulai :

1. Perhatikan pada Mikrotik Winbox dibawah ini, yang mana kita mengunakan layanan Speedy dan kita gunakan satu Interface LAN untuk broadcast wifi atau jaringan Internet HotSpot.

| 0           | admin@192.168.1.23 | MikroTik-HotSpot-IP-Public-v.6.6-by-007) - V | VinBox v6.6 on x86 (x86)         |                                    |
|-------------|--------------------|----------------------------------------------|----------------------------------|------------------------------------|
| 5           | C* Safe Mode       |                                              |                                  | 💌 Hide Passwords 📗 🔂               |
|             | Interfaces         | Address List                                 | Route List                       |                                    |
|             | Wireless           | + - 🗸 🗶 🗗 🍸                                  | Routes Nexthops Rules VRF        |                                    |
|             | Bridge             | Address / Network                            | + - / * 2 7                      | Find al ∓                          |
|             | E PPP              | D #36.74.199.209 36.74.192.1                 | Dst. Address / Gateway Di        | stance Routing Mark Pref. Source 💌 |
|             | °T8 Mesh           | + 192.168.88.1/24 192.168.88.0               | DAC                              | 0 36.74.199.209                    |
|             | P P                |                                              | DAC 192.168.8.0/24 WAN reachable | 0 192.168.1.23                     |
|             | 9 IPv6 ▷           |                                              |                                  |                                    |
|             | MPLS N             |                                              |                                  |                                    |
|             | 💐 Routing 🗈        | Interface List                               |                                  |                                    |
|             | 💮 System 🗅         | Interface Ethemet EoIP Tunnel IP Tunnel      | GRE Tunnel VLAN VRRP Bonding LTE |                                    |
|             | 👰 Queues           | +                                            |                                  | Find                               |
|             | Files              | Name / Type                                  | L2 MTU Tx Rx                     | Tx Packet (p/s) 🛛 🛪 Packet (p/s) 🔻 |
|             | E Log              | R CAN Ethemet                                | 0 bps 0 bps                      | 0 0                                |
|             | 🥵 Radius           | R WAN Ethemet                                | 9.7 kbps 1464 bps                | 1 2                                |
|             | 🄀 Tools 🗈          |                                              |                                  | · · · · ·                          |
|             | New Terminal       |                                              |                                  |                                    |
|             | 📑 Make Supout.rif  |                                              |                                  |                                    |
| õ           | 😢 Manual           |                                              |                                  |                                    |
| пB          | 📕 Exit             |                                              |                                  |                                    |
| conterOS WI |                    | 2                                            |                                  |                                    |

2. Pastikan Package UserManager sudah kita install pada Mikotik kita.

| 10/17/0017 | Ctop Dy Ct | on Konfiguraci | Milcrotil Lloter | aat danaan l | Icor Managor | dan Dadius Corvor | (hadian 2) | Cakadar barbaai   |
|------------|------------|----------------|------------------|--------------|--------------|-------------------|------------|-------------------|
| 1Z/1//ZU1/ | SLED DV SL | ed Konnuurasi  | ΜΙΚΙΟΓΙΚ ΠΟΓΟΓ   | ool dendan i | Jser Manauer | uan Raulus Server |            | i sekeuar perpaul |
|            |            |                |                  |              |              |                   | (          |                   |

| 0        | admin@192.168.1.23 ( | MikroTik-HotSpot-IP-Public-v.6.6-by-007) - WinBo | ox v6.6 on x86 (x86)           |                                          |                            | - O - X         |
|----------|----------------------|--------------------------------------------------|--------------------------------|------------------------------------------|----------------------------|-----------------|
| 5        | C* Safe Mode         | Uptime: 00                                       | 0:05:00 Memory: 485.6 Mil      | B CPU: 1% Date: Mar/13                   | /2014 Time: 10:17:08 V Hid | e Passwords 📲 🛅 |
|          | 💓 Interfaces         | Address List Rout                                | te List                        |                                          |                            |                 |
|          | 🚊 Wireless           | + X 2 7 Rou                                      | utes Nexthops Rules            | VRF                                      |                            |                 |
|          | 📲 Bridge             | Address / Network                                |                                | 7                                        | Fin                        | d al Ŧ          |
|          | PPP                  | D + 36.74.199.209 36.74.192.1                    | Dst. Address /                 | Gateway                                  | Distance Routing Mark      | Pref. Source 🔻  |
|          | °t¦8 Mesh            | 192.168.88.1/24 192.168.88.0 DAG                 | 36.74.192.1                    | SPEEDY reachable                         | 0                          | 36.74.199.209   |
|          | 🗐 IP 🗈 🗈             | DAC                                              | 192.168.1.0/24 192.168.88.0/24 | WAN reachable                            | 0                          | 192.168.1.23    |
|          | 팿 IPv6 🗈             | Packace List                                     |                                |                                          |                            |                 |
|          | 🧷 MPLS 🗈 🗈           | Check For                                        | Undates Enable                 | Disable   Uninstall                      | Uperhedule Downgrade       | Find            |
|          | 🔀 Routing 🛛 🗅        | Interface U                                      | Version D.dd                   | Time Cale                                | d lad                      |                 |
|          | 🌐 System             | Interface Ethemet EoIP Tunn @routeros:x86        | 6.6 No                         | w/07/2013 13:04:08                       | auea                       |                 |
|          | Queues               | + V X m · @advanced                              | H 6.6 No                       | vv/07/2013 13:04:08                      |                            |                 |
|          | Files                | Name / Type Shotspot                             | 6.6 No                         | w/07/2013 13:04:08                       |                            |                 |
|          | 📄 Log                | R ILAN Etheme @ipv6                              | 6.6 No                         | w/07/2013 13:04:08                       |                            |                 |
|          | 🥵 Radius             | R ©SPEEDY PPPoE Ompls                            | 6.6 No                         | w/07/2013 13:04:08<br>w/07/2013 13:04:08 |                            |                 |
|          | 👋 Tools 🔋 🕅          | @routing                                         | 6.6 No                         | w/07/2013 13:04:08                       |                            |                 |
|          | New Terminal         | Security                                         | 6.6 No                         | w/07/2013 13:04:08                       |                            |                 |
|          | 📑 Make Supout.nf     | e system<br>Sups                                 | 6.6 No                         | w/07/2013 13:04:08                       |                            |                 |
| ŏ        | 😲 Manual             | @ wireless                                       | 6.6 No                         | w/07/2013 13:04:08                       |                            |                 |
| Be       | 📕 Exit               | - User-manager                                   | 6.6 NO                         | W/U//2013 13:04:08                       |                            |                 |
| Ň        |                      |                                                  |                                |                                          |                            |                 |
| S        |                      | 10 2 11 1 1                                      |                                |                                          |                            |                 |
| 5        |                      | 13 items (1 selected                             | a)                             |                                          |                            |                 |
| Ite      |                      |                                                  |                                |                                          |                            |                 |
| <u>s</u> |                      | 2.8                                              |                                |                                          |                            |                 |
| <u>۳</u> |                      | 3 items                                          |                                |                                          |                            |                 |

3. Setelah kita melakukan konfigurasi Mikrotik HotSpot pada artikel sebelumnya, selanjutnya kita tinggal melakukan sedikit perubahan. Langsung saja ke menu IP HotSpot pada option Server Profiles. Buka profile yang telah kita buat lalu pada option RADIUS kita check mark pilihan Use Radius dan kita pilih NAS port type 15 (ethernet).

| 🔘 admin@192.168.1.23 (MikroTik-H                                                                                                    | lotSpot-IP-Public-v.6.6-by-007) - WinBo                                                                                                    | x v6.6 on x86 (x86)                                                                                           |                                 |                                                                                                    |  |  |  |  |
|----------------------------------------------------------------------------------------------------|----------------------------------------------------------------------------------------------------|----------------------------------------------------------------------------------------------------|---------------------------------|----------------------------------------------------------------------------------------------------|--|--|--|--|
| Safe Mode                                                                                                    | Uptime 00:08:33 Memory 485.2 MB CPU 0% Date Mar/13/2014 Time 10:20:41 🗹 Hide Passwords 🔳 🛅                                                                                                    |                                                                                                    |                                 |                                                                                                    |  |  |  |  |
| Interfaces Address List                                                                                                    | Route                                                                                                    | List                                                                                                    |                                 |                                                                                                    |  |  |  |  |
| Interfaces     Address Lid       Wreless     Address       Bidge     Address       PPP     P       Image: Several Several Severa Severa Several Several Several Several Several Several Several S | Route     Route     R | Location Name: Location Name: MAC Format: XXXXXXXXXXX  ACcounting Interim Update: NAS Port Type: 15 (ethemet) | OK<br>Cancel<br>Apply<br>Remove | Find       all         Mark       Pref. Source         36.74.199.209         192.168.123         192.168.88.1 |  |  |  |  |
| Souter                                                                                                    | edeate d                                                                                                    |                                                                                                    |                                 |                                                                                                    |  |  |  |  |
| 2 items (1 s                                                                                                    | Jelected)                                                                                                    |                                                                                                    |                                 |                                                                                                    |  |  |  |  |

4. Selanjutnya kita klik pada menu utama Winbox **RADIUS**, lalu tambah sebuah Radius Server dengan services : **HotSpot, Login, Wireless**. Pada address Radius Server kita isikan **IP Public** kita, misalnya : **36.74.199.209** dan isikan pula password-nya yang nanti akan kita entry pada Server Radius di konfigurasi User Manager. Selanjutnya pada menu **INCOMING**, kita checkmark **Accept** dengan **port 3799** ( atau port yang kita kehendaki ).

| 1 1 / 1 7 / 1 1 7 | Cham Dy Cham Kamfinymani N | الاسماد الماد صماح مام مسمع الم | an Managan dan Dadiya Ca    | wing (haging 2)   Calcadag haghagi   |
|-------------------|----------------------------|---------------------------------|-----------------------------|--------------------------------------|
|                   | SIED BY SIED KONIIQUIASI N | likrolik Holsbol dendan Us      | ser Manader dan Radius Se   | ver (badian Z) i Sekedar perbadi     |
|                   | erep by erep nonigeneer    | ind still recepted deligan es   | ser i lanager aan naaras se | tel (Saglall 2)   Selleaal Selbagill |

| Sadmin@192.168.1.23                                                                                                    | (MikroTik-HotSpot-IP-Public-v.6.6-by-007) - WinBox v6.6 on x | (86 (x86)                                                    |                    |
|----------------------------------------------------------------------------------------------------|--------------------------------------------------------------|--------------------------------------------------------------|--------------------|
| Safe Mode                                                                                                    | Uptime: 00:19:09 Mem                                         | nory: 485.1 MiB CPU: 0% Date: Mar/13/2014 Time: 10:31:17 🔽 H | lide Passwords 🔳 🛅 |
| Safe Mode<br>Safe Mode<br>Safe Mode<br>Safe Kode<br>Safe Kode | Uptime 00:19:09 Mem                                          | ory [485.1 MiB_CPU][0% Date: Mar/13/2014 Time: [10:31:17 V H | Ide Passwords      |
| Rout                                                                                                    | tame                                                         | Src. Address: 0.0.0.0                                        |                    |
| ш.                                                                                                    | J ILCI IIS                                                   | enabled                                                      |                    |

5. Selanjutnya sekarang kita Login pada Web Configuration Usermanager. Cara aksesnya adalah : IP-Mikrotik:port/userman. Username dan password default Usermanager adalah admin tanpa password.

| 🕑 Us         | er Ma        | nager | - Mozilla | Firefox               |        |              |                          |                                 |                 |                |      |   |   | x |
|--------------|--------------|-------|-----------|-----------------------|--------|--------------|--------------------------|---------------------------------|-----------------|----------------|------|---|---|---|
| <u>F</u> ile | <u>E</u> dit | ⊻iew  | History   | Bookmarks             | Tools  | <u>H</u> elp |                          | ·                               |                 |                |      |   |   | _ |
| fN           | lathan       | Gusti | Ryan      | ×                     | anatha | n_gusti_     | _ryan - Yahoo ×          | 🔛 Dashboard                     | < Sekedar berba | . × 🗍 User Man | ager |   | × | + |
| ÷            | ÷            | €     | 192.168.1 | 1 <b>.23</b> /usermar |        |              |                          |                                 | ☆ マ C           | ] 🔻 WebSearch  | م    | ÷ | A |   |
|              |              |       |           |                       |        |              | Login adr<br>Password •• | k User Manager<br>nin<br>Log in |                 |                |      |   |   |   |

6. Selanjutnya pada menu Router, kita masukkan Nama Router ( bebas ), IP Radius Server ( IP Public ), Password Radius Server, serta Radius Incoming COA + Port 3799.

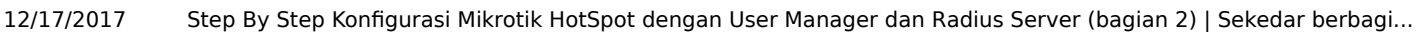

| Mikrotik User Manage          | r: Routers - Mozilla Firefo                |                                                      |                          |                     |                 |
|-------------------------------|--------------------------------------------|------------------------------------------------------|--------------------------|---------------------|-----------------|
| <u>File Edit View History</u> | y <u>B</u> ookmarks <u>T</u> ools <u>H</u> | elp                                                  |                          |                     |                 |
| 😭 (4) Nathan Gusti Ryar       | n 🛛 🛛 🔽 nathan_g                           | usti_ryan - Yahoo 🛛 🧱 Da                             | shboard < Sekedar berba. | × 🗍 Mikrotik User I | Manager: Ro × + |
| ← → 🛞 192.168                 | 8.1.23/userman                             |                                                      | <u>ה</u> ע כ             | 🗋 🔻 WebSearch       | ₽ 🖡 🏦 🚺         |
| Mikro <b>Tik</b>              | Add Edit                                   |                                                      |                          |                     |                 |
| Mikrotik User Manager         |                                            |                                                      |                          |                     | <u> </u>        |
| Routers                       | □ ∇ Name                                   | ∇ IP add                                             | ress                     | ∇ Shared secret     |                 |
| Users                         | XPS-HotSpo                                 | ot 36.74.199                                         | .209                     | P@ssword            |                 |
| Sessions                      | Router                                     | details                                              |                          | ×                   | Perpage [20] -  |
| Customers                     | ▼ Main                                     |                                                      |                          |                     |                 |
| Logs                          |                                            | Name: XPS-HotSp                                      | ot                       |                     |                 |
| Payments                      |                                            | Owner: admin                                         | 0                        |                     |                 |
| Profiles                      |                                            | Shared secret P@ssword                               | 15                       |                     |                 |
| Settings                      |                                            | Time zone: Parent time                               | zone 💌                   | r l                 |                 |
| Reports                       |                                            | Disabled:                                            |                          |                     |                 |
| 0 A sessions                  |                                            | <ul> <li>Authorizati</li> <li>Authorizati</li> </ul> | on success               |                     |                 |
| 0 A users                     |                                            | Log events: Accounting                               | success                  |                     |                 |
| Advanced search               | Radiu                                      | Accounting<br>s incomming                            | failure                  |                     |                 |
| Maintenance                   | - Radio                                    | CoA support 🗹 Use CoA                                |                          |                     |                 |
| Logout                        |                                            | CoA port 3799                                        |                          |                     |                 |
|                               | ▼Requ                                      | est statistics                                       |                          | 1                   |                 |
|                               |                                            |                                                      | Save                     |                     |                 |
|                               |                                            |                                                      |                          |                     |                 |
|                               |                                            |                                                      |                          |                     |                 |
|                               |                                            |                                                      |                          |                     |                 |
|                               |                                            |                                                      |                          |                     |                 |
|                               |                                            |                                                      |                          |                     |                 |
|                               |                                            |                                                      |                          |                     |                 |
|                               |                                            |                                                      |                          |                     |                 |

7. Selanjutnya pada menu Customer, masukkan data User admin Userman dan password serta profile perusahaan kita.

| Mikrotik User Manag                          | ger: Customer       | s - Mozilla Firefox            |                    |           |                        |               |                    |          |
|----------------------------------------------|---------------------|--------------------------------|--------------------|-----------|------------------------|---------------|--------------------|----------|
| ile <u>E</u> dit <u>V</u> iew Hi <u>s</u> to | ory <u>B</u> ookmar | rks <u>T</u> ools <u>H</u> elp |                    |           |                        |               |                    |          |
| f Nathan Gusti Ryan                          | ×                   | 🔤 nathan_gusti_ry              | an - Yahoo 🗵       | 🔛 🔛 Dash  | board « Sekedar berba. | × 🗍 Mikrot    | tik User Manager:  | Cus ×    |
| 🔶 🔶 🎯 192.1                                  | 68.1.23/userm       | ian                            |                    |           | ☆ ⊽ C                  | 🗋 🔻 WebSearch | ۴ ۹                | î l      |
| Mikro <b>Tik</b>                             | Add E               | Edit                           |                    |           |                        |               |                    |          |
| Mikrotik User Manager                        |                     |                                |                    |           |                        |               |                    | (        |
| Pouters                                      |                     | ⊽ Login                        | <b>∇</b> Parent    |           | <b>∇</b> Permissions   |               | $\nabla$ Public ID |          |
| Houlers                                      | _ 🗖 a               | dmin                           |                    |           | Owner                  |               |                    |          |
| Sessions                                     | 7                   | Custom                         | er details         |           |                        | ×             | Perp               | age (20) |
| Createment                                   |                     | A Main                         | 1                  |           |                        |               |                    |          |
| Customers                                    |                     | - main                         | Login:             | admin     |                        |               |                    |          |
| Logs                                         |                     |                                | Password:          |           | ••••                   | _             |                    |          |
| Payments                                     |                     |                                | Disabled:          |           |                        |               |                    |          |
| Profiles                                     |                     |                                | Parent:            | admin     |                        |               |                    |          |
| Settings                                     |                     |                                | Permissions: Owner |           |                        |               |                    |          |
| Reports                                      |                     |                                | Public ID:         |           |                        | _             |                    |          |
| 0 A sessions                                 |                     |                                | Public host:       |           |                        |               |                    |          |
| 0 A users                                    |                     | ▼ Access                       | ackup alloweu.     | r         |                        |               |                    |          |
| Advanced search                              |                     | ▲ Private                      | information        |           |                        |               |                    |          |
| Maintenance                                  |                     |                                | Company:           | XP Solut  | ion                    | _             |                    |          |
| Locout                                       |                     |                                | City:              | Surabay   | а                      | _             |                    |          |
|                                              |                     |                                | Country:           | Indonesi  | a<br>                  | _             |                    |          |
|                                              |                     | - Signur                       | Email:             | nathan.g  | usti.ryan@gmail.cor    | n             |                    |          |
|                                              |                     | ◆ Signur ▲ Forma               | t                  |           |                        |               |                    |          |
|                                              |                     |                                | Currency:          | Rp.       |                        |               |                    |          |
|                                              |                     |                                | Time zone:         | Parent ti | me zone                | -             |                    |          |
|                                              |                     |                                |                    |           | Save                   |               |                    |          |
|                                              |                     |                                |                    |           |                        |               |                    |          |
|                                              |                     |                                |                    |           |                        |               |                    |          |
|                                              |                     |                                |                    |           |                        |               |                    |          |

8. Selanjutnya pada menu **Profiles**, kita buat **profile user** dan **profile limitations**. Buatlan seperti contoh dibawah ini.

https://thinkxfree.wordpress.com/2014/03/13/step-by-step-konfigurasi-mikrotik-hotspot-dengan-user-manager-dan-radius-serv... 5/18

12/17/2017

Step By Step Konfigurasi Mikrotik HotSpot dengan User Manager dan Radius Server (bagian 2) | Sekedar berbagi...

| 🕘 Mikrotik User Manage | ger: Profiles - Mozilla Firefox                                                           |   |   |   | x |
|------------------------|-------------------------------------------------------------------------------------------|---|---|---|---|
| Eile Edit View Histor  | ory <u>B</u> ookmarks <u>T</u> ools <u>H</u> elp                                          |   |   |   |   |
| Mikrotik User Manag    | ager: Profiles +                                                                          |   |   |   |   |
| ♦ ⇒ ④ 192.16           | 168.1.23/userman 😭 ⊽ C 🗌 🗋 * WebSearch                                                    | ٩ | ÷ | ♠ |   |
| Mikro <b>Tik</b>       | Profiles Limitations                                                                      |   |   |   |   |
|                        | Profile: User-256-Kbps +                                                                  |   |   |   |   |
| Routers                | Name: User-256-Kbps                                                                       |   |   |   |   |
| Users                  | Name for users:                                                                           |   |   |   |   |
| Sessions               | Owner: admin                                                                              |   |   |   |   |
| Customers              | Starte: Atfretionon                                                                       |   |   |   |   |
| Logs                   | Price: 0.00                                                                               |   |   |   |   |
| Payments               | Shared users: not used                                                                    |   |   |   |   |
| Profiles               | Save profile Remove profile                                                               |   |   |   |   |
| Settings               | Profile limitations                                                                       |   |   |   |   |
| Reports                | Constraints                                                                               |   |   |   |   |
| 0 A sessions           | Image: Rate limits:         256K/256K         0/0         0/0         0         256K/256K |   |   |   |   |
| 0 A users              | Add new limitation Remove selected limitations                                            |   |   |   |   |
| Advanced search        |                                                                                           |   |   |   |   |
| Maintenance            |                                                                                           |   |   |   |   |
| Logout                 |                                                                                           |   |   |   |   |
|                        |                                                                                           |   |   |   |   |
|                        |                                                                                           |   |   |   |   |
|                        |                                                                                           |   |   |   |   |
|                        |                                                                                           |   |   |   |   |
|                        |                                                                                           |   |   |   |   |
|                        |                                                                                           |   |   |   |   |
|                        |                                                                                           |   |   |   |   |
|                        |                                                                                           |   |   |   |   |
|                        |                                                                                           |   |   |   |   |

9. Buat juga beberapa profile sesuai kebutuhan anda.

| Mikrotik User Mana                    | ger: Profiles - Mozilla Firefox | ox 🖸 🖻 🖷                                       |
|---------------------------------------|---------------------------------|------------------------------------------------|
| File Edit View Hist                   | ory Bookmarks Tools H           | Help                                           |
| Mikrotik User Man                     | ager: Profiles +                | +                                              |
| <u>→</u> <u>@</u> 102                 | 168 1 23/userman                | A T A D + Wah Search D +                       |
| · · · · · · · · · · · · · · · · · · · | 100.1.25/ userman               |                                                |
| Mikro <b>Tik</b>                      | Profiles Limitation             | Ins                                            |
| Mikrotik User Manager                 | Profile:                        | User-512-Kbps +                                |
| Routers                               | Name:                           | User-512-Kbps                                  |
| Users                                 | Name for users:                 |                                                |
| Sessions                              | Owner: a                        | admin                                          |
| Customers                             | Validity:                       | Atfirstloggn                                   |
| Logs                                  | Starts:                         |                                                |
| Payments                              | Shared users:                   | notused •                                      |
| Profiles                              | Save profile Re                 | Remove profile                                 |
| Settings                              | Profile limitations             |                                                |
| Reports                               | Active                          | Constraints                                    |
| 0 A sessions                          | Always                          | Rate limits: 512K/512K 0/0 0/0 0/0 0 512K/512K |
| 0 A users                             | Add new limitate                | ton Remove selected limitations                |
| Advanced search                       |                                 |                                                |
| Maintenance                           |                                 |                                                |
| Logout                                |                                 |                                                |
|                                       |                                 |                                                |
|                                       |                                 |                                                |
|                                       |                                 |                                                |
|                                       |                                 |                                                |
|                                       |                                 |                                                |
|                                       |                                 |                                                |
|                                       |                                 |                                                |
|                                       |                                 |                                                |
|                                       |                                 |                                                |

10. Selanjutnya pada menu User, kita akan membuat user hotspot secara massal atau generate user. Buatlah seperti contoh dibawah ini.

| Wikrotik User Manager: Users - Mozilla Firefox      |                               |                    |                |
|-----------------------------------------------------|-------------------------------|--------------------|----------------|
| <u>File Edit ⊻iew History Bookmarks Tools H</u> elp |                               |                    |                |
| Mikrotik User Manager: Users +                      |                               |                    |                |
| ← → @ 192.168.1.23/userman                          |                               |                    | 1 * D          |
|                                                     |                               |                    | · · · ·        |
| MikroTik Add Edit Generate                          |                               |                    |                |
| Mikrotik User Manager One                           | User details                  | ×                  | <u> </u>       |
| Routers Batch & Username                            |                               | ☐ ♥ Actual profile | e              |
| Users .                                             | Owner: admin                  |                    | Perpage [20] - |
| Sessions                                            | Number of users: 10           |                    |                |
| Customers                                           | Username prefix XPS-          |                    |                |
| Logs                                                | Username length: 6            | •                  |                |
| Payments                                            | Pwd same as login:            |                    |                |
| Profiles                                            | ▼ Constraints                 |                    |                |
| Settings                                            | ▼ Wireless                    |                    |                |
| Reports                                             | Assign profile: User-256-Kbps | -                  |                |
| 0 A sessions                                        |                               | Add                |                |
| 0 A users                                           |                               |                    |                |
| Advanced search                                     |                               |                    |                |
| Maintenance                                         |                               |                    |                |
| Logout                                              |                               |                    |                |
|                                                     |                               |                    |                |
|                                                     |                               |                    |                |
|                                                     |                               |                    |                |
|                                                     |                               |                    |                |
|                                                     |                               |                    |                |
|                                                     |                               |                    |                |
|                                                     |                               |                    |                |
|                                                     |                               |                    |                |
|                                                     |                               |                    |                |

11. Okey, berikut ini tampilan user yang telah kita generate dan siap digunakan untuk login Hotspot.

| 🕘 Mikrotik User Mana       | ger: Users - Mozilla Firefox                     |                    |           |           |                 |
|----------------------------|--------------------------------------------------|--------------------|-----------|-----------|-----------------|
| <u>File Edit View Hist</u> | ory <u>B</u> ookmarks <u>T</u> ools <u>H</u> elp |                    |           |           |                 |
| Mikrotik User Mana         | ager: Users +                                    |                    |           |           |                 |
| 🔶 🔶 🎯 192.1                | 68.1.23/userman                                  |                    | ☆ マ C 🗋 - | WebSearch | 🔎 🖡 🏠 🚺         |
| Mikro                      | Add Edit Generate                                |                    |           |           |                 |
| Mikrotik User Manager      | Luit Generate                                    |                    |           |           | 9               |
|                            | □ ∇ Username                                     | <b>⊽</b> Till time |           | ∇ Actual  | profile         |
| Routers                    | XPS-biw6ah                                       | Not set            |           |           |                 |
| Users                      | XPS-br8w4t                                       | Not set            |           |           |                 |
| Sessions                   | XPS-ihvih7                                       | Not set            |           |           |                 |
| Customers                  | XPS-xj556b                                       | Not set            |           |           |                 |
| Logs                       | XPS-4n5dme                                       | Not set            |           |           |                 |
| Payments                   | XPS-r78cqj                                       | Not set            |           |           |                 |
| Paymento                   | XPS-ts6sg5                                       | Not set            |           |           |                 |
| Profiles                   | XPS-rrz5du                                       | Not set            |           |           |                 |
| Settings                   | XPS-4rsg7w                                       | Not set            |           |           |                 |
| Reports                    | XPS-47d9cs                                       | Not set            |           |           |                 |
| 0 A sessions               |                                                  |                    |           |           | Per page [20] 🔻 |
| 0 A users                  | $\sim$                                           |                    |           |           |                 |
| Advanced search            |                                                  |                    |           |           |                 |
| Maintenance                |                                                  |                    |           |           |                 |
| Lacent                     |                                                  |                    |           |           |                 |
| Logout                     |                                                  |                    |           |           |                 |
|                            |                                                  |                    |           |           |                 |
|                            |                                                  |                    |           |           |                 |
|                            |                                                  |                    |           |           |                 |
|                            |                                                  |                    |           |           |                 |
|                            |                                                  |                    |           |           |                 |
|                            |                                                  |                    |           |           |                 |
|                            |                                                  |                    |           |           |                 |
|                            |                                                  |                    |           |           |                 |
|                            |                                                  |                    |           |           |                 |
|                            |                                                  |                    |           |           |                 |

12. Selanjutnya kita akses internet, misalnya ke **google.com** maka akan muncul **Login Page Mikrotik HotSpot** kita. Lakukan Login dengan user yang telah dibuat tadi.

| 😻 internet hotspot > login - Mozilla Firefox       |                                                |                  |   | _           | 8 × |
|----------------------------------------------------|------------------------------------------------|------------------|---|-------------|-----|
| Eile Edit View Higtory Bookmarks Iools Help        |                                                |                  |   |             |     |
| internet hotspot > login +                         |                                                |                  |   |             |     |
| C 3 192.168.88.1/login?dst=http%3A%2F%2Fgoogle.com | %2F                                            | 🟫 ⊽ 🖱 🔀 ◄ Google | م | <b>∔</b> n̂ |     |
|                                                    | Latviski                                       |                  |   |             |     |
|                                                    |                                                |                  |   |             |     |
|                                                    |                                                |                  |   |             |     |
|                                                    |                                                |                  |   |             |     |
|                                                    | Please log on to use the internet hotspot serv | ica              |   |             |     |
|                                                    |                                                |                  |   |             |     |
|                                                    |                                                |                  |   |             |     |
|                                                    |                                                |                  |   |             |     |
|                                                    | login VDS-b-Pudt                               |                  |   |             |     |
|                                                    |                                                |                  |   |             |     |
|                                                    | password                                       |                  |   |             |     |
|                                                    | OK                                             |                  |   |             |     |
|                                                    | HOTODOT CUTTUUN                                |                  |   |             |     |
|                                                    | HOISPOT GATEWAY                                |                  |   |             |     |
|                                                    | powered by WIKTON IK                           |                  |   |             |     |
|                                                    |                                                |                  |   |             |     |
|                                                    | Powered by MikroTik RouterOS                   |                  |   |             |     |
|                                                    |                                                |                  |   |             |     |

13. Tarrraaaaaa... Kita berhasil login dan akses internet via Mikrotik HotSpot dan Usermanager dari Radius Server Mirkotik.

| Edit View History Bookmarks Loois Help                                                                                                    |                                 |
|----------------------------------------------------------------------------------------------------|---------------------------------|
| ogle +                                                                                                    |                                 |
| https://www.google.com                                                                                                    | ☆ マ C 🔀 - Google 🔎 🖡 🏫          |
|                                                                                                    |                                 |
|                                                                                                    | +You Gmail Images 📰 Sign in     |
|                                                                                                    |                                 |
|                                                                                                    |                                 |
|                                                                                                    |                                 |
|                                                                                                    | A faster way to browse the web  |
|                                                                                                    | Install Google Chrome           |
|                                                                                                    |                                 |
|                                                                                                    |                                 |
|                                                                                                    |                                 |
| v mikrotik hotspot > status - Mozilla Fi 💶 🗖 🗙                                                                                                    | Google                          |
| mikrotik hotspot > status - Mozilla Fi D X                                                                                                    | Google                          |
| y mikrotik hotspot > status - Mozilla Fi D X                                                                                                    | Google                          |
| v mikrotik hotspot > status - Mozilla Fi D X<br>9 192.168.88.1/status                                                                                                    | Google                          |
| v mikrotik hotspot > status - Mozilla Fi D X<br>9 192168.88.1/status<br>Welcome XPS-br8w4t!<br>IP address: 192.168.88.254                                                                                                    | Google                          |
| v mikrotik hotspot > status - Mozilla Fi □ ×<br>3 192168.88.1/status<br>Welcome XPS-br8w4t!<br>IP address: 192.168.88.254<br>bytes up/down: 667 B / 586 B                                                                                 | Google                          |
| v mikrotik hotspot > status - Mozilla Fi D X<br>9 192168.88.1/status<br>Welcome XPS-br8w4t!<br>IP address: 192.168.88.254<br>bytes up/down: 667 B / 586 B<br>connected: 1s                                                                | Google Search I'm Feeling Lucky |
| v mikrotik hotspot > status - Mozilla Fi X<br>9 192168.88.1/status<br>Welcome XPS-br8w4t!<br>IP address: 192.168.98.254<br>bytes up/down: 667 B / 586 B<br>connected: 1s<br>status refresh: 1m                                            | Google Search I'm Feeling Lucky |
| v mikrotik hotspot > status - Mozilla Fi □ ×<br>9 192.168.88.1/status<br>Welcome XPS-br8w4t!<br>IP address: 192.168.98.254<br>bytes up/down: 667 B / 586 B<br>connected: 1s<br>status refresh: 1m                                         | Google Search Tm Feeling Lucky  |
| v mikrotik hotspot > status - Mozilla Fi □ X<br>③ 192.168.88.1/status ☆<br>Welcome XPS-br8w4t!<br>IP address: 192.168.88.254<br>bytes up/down: 667 B / 586 B<br>connected: 1s<br>status refresh: 1m<br>log off                            | Google Search I'm Feeling Lucky |
| v mikrotik hotspot > status - Mozilla Fi □ X<br>③ 192.168.88.1/status ☆<br>Welcome XPS-brBw4t!<br>IP address: 192.168.88.254<br>bytes up/down: 667 B / S86 B<br>connected: 1s<br>status refresh: 1m<br>log off                            | Google Search Mr Feeling Lucky  |
| v mikrotik hotspot > status - Mozilla Fi □ X<br>9 192.168.88.1/status ☆<br>Welcome XPS-brBw4t!<br>IP address: 192.168.88.254<br>bytes up/down: 667 B / 586 B<br>connected: 1s<br>status refresh: 1m<br>log off<br>contained Business Abut | Google Search Mr Feeling Lucky  |

14. Perhatikan pada **Mikrotik Winbox** menu **Active user**. Disitu akan terlihat **Status User** yang sedang aktif Login via Mikrotik HotSpot. Perhatikan juga menu **Queue** akan terpantau pemakaian **bandwith** dari user HotSpot.

| Interfaces   Wreless   Wreless   Wreless   PPP   P352 Bidge   Address   Nework   Interface   PPP   P352 F68.123/24   192.168.123/24   192.168.123/24   192.168.123/24   192.168.123/24   192.168.123/24   192.168.123/24   192.168.123/24   192.168.123/24   192.168.123/24   192.168.123/24   192.168.123/24   192.168.123/24   192.168.123/24   192.168.123/24   192.168.123/24   192.168.123/24   192.168.123/24   192.168.123/24   192.168.123/24   192.168.123/24   192.168.123/24   192.168.123/24   192.168.123/24   192.168.123/24   192.168.123/24   192.168.123/24   192.168.123/24   192.168.123/24   192.168.123/24   192.168.123/24   192.168.123/24   192.168.123/24   192.168.123/24   192.168.123/24   192.168.123/24   192.168.123/24   192.168.123/24   192.168.123/24   192.168.123/24   192.168.123/24   192.168.123/24   192.168.123/24   192.168.123/24   192.168.123/24   192.168.123/24   192.168.123/24   192.168.123/24   192.168.123/24   192.168.123/24   192.                                                                                                    | Interfaces     Wreless   Wreless   PPP   D   #35.74.199.209   36.74.192.15   SPEEDY   D   #35.74.192.168.28.10   WAN   #192.168.12/24   192.168.88.1/24   192.168.88.1/24   192.168.88.1/24   192.168.88.1/24   192.168.88.1/24   192.168.88.1/24   192.168.88.1/24   192.168.88.1/24   192.168.88.1/24   192.168.88.1/24   192.168.88.1/24   192.168.88.1/24   192.168.88.1/24   192.168.88.1/24   192.168.88.254   00.00.00   842.bps   192.168.88.254   00.01.19   00.00.00   842.bps   192.168.88.254   00.11.19   00.00.00   842.bps   10   10   10   10   10   10   10   10   10   10   10   10   10   10   110   110   110   110   110   110   110   110   110   110    110   110   110    110    110   110   110    110    110   110 <t< th=""><th>6</th><th>Safe Mode</th><th></th><th></th><th>Uptir</th><th>me: 01:03:59</th><th>Memory: 482.7</th><th>MiB CPU: 0%</th><th>Date: Mar/13/2014 Ti</th><th>me: 11:16:07</th><th>Hide Pass</th><th>swords</th></t<>                                                                                                    | 6                                                                                                    | Safe Mode                                        |                        |                                                       | Uptir                                                                                                    | me: 01:03:59                                 | Memory: 482.7                                                 | MiB CPU: 0%                                                    | Date: Mar/13/2014 Ti                                  | me: 11:16:07  | Hide Pass     | swords |
|----------------------------------------------------------------------------------------------------|----------------------------------------------------------------------------------------------------|----------------------------------------------------------------------------------------------------|--------------------------------------------------|------------------------|-------------------------------------------------------|----------------------------------------------------------------------------------------------------|----------------------------------------------|---------------------------------------------------------------|----------------------------------------------------------------|-------------------------------------------------------|---------------|---------------|--------|
| Image: Wireless       Image: Wireless       Image: Wireless         Image: Bidge       Address       Network       Interface         Image: PPP       Image: Bidge       Address       Network       Interface         Image: PPP       Image: Bidge       Address       Network       Interface       Image: Bidge         Image: PPP       Image: Bidge       Image: Bidge: Bidge: Bidge:                                                                                                    | I Wireless       Image: Contract of the second second secon                                    | Inter                                                                                                    | faces                                            | Address List           |                                                       |                                                                                                    | [                                            |                                                               |                                                                |                                                       |               |               |        |
| Bridge       Address       / Network       Interface         PPP       P       P       P       P         P192       Files       P       P       P         IP /r       P       P       P       P         IP /r       P       P       P       P         IP /r       P       P       P       P         IP /r       P       P       P       P         IP /r       P       P       P       P       P         IP /r       P       P                                                                                                    | Bidge       Address       / Network       interface         PPP       P       P352.168.123/24       192.168.10         Wesh       P192.168.123/24       192.168.88.0       LAN         PPI       P       P       P         PS       Hesh       P192.168.88.0       LAN         PPI       P       P       P         P       P       P       P         P       P       P       P         P       P       P       P         P       P       P       P         P       P       P       P         P       P       P       P         P       P       P       P         P       P       P       P         P       P       P       P         P       P       P       P         P       P       P       P       P         P       P       P       P       P       P         P       P       P       P       P       P       P         P       P       P       P       P       P       P       P         P<                                                                                                    | 🚊 Wire                                                                                                    | eless                                            | + - 🖉                  | × 🗉                                                   | 7                                                                                                    | Find                                         |                                                               |                                                                |                                                       |               |               |        |
| Image: PPP       D       1936.74.192.10       SPEEDY         1%       Mesh       192.168.12.3/24       192.168.10.       WAN         1%       192.168.12.3/24       192.168.10.       WAN         1%       192.168.12.3/24       192.168.88.0       LAN         1%       192.168.18.0       LAN       Image: Control of the second second se                                                                                                    | PPP   PPP   PP   PP   P   Point   Pil2 168.123/24   192.168.123/24   192.168.123/24   192.168.123/24   192.168.123/24   192.168.123/24   192.168.123/24   192.168.123/24   192.168.123/24   192.168.123/24   192.168.123/24   192.168.123/24   192.168.123/24   192.168.123/24   10   10   10   10   10   10   10   10   10   10   10   10   10   10   10   10   10    10   10   10   10   10   10   10   10   10   10    10    10    10   10    10    10    10   10    10    10    10    10    10    10    10    10    10    10    10    10    10    10    10    10    10    10    10   10 <td>💦 Bridg</td> <td>ge</td> <td>Address</td> <td>/ N</td> <td>letwork</td> <td>Interface</td> <td>-</td> <td></td> <td></td> <td></td> <td></td> <td></td>                                                                                                    | 💦 Bridg                                                                                                    | ge                                               | Address                | / N                                                   | letwork                                                                                                    | Interface                                    | -                                                             |                                                                |                                                       |               |               |        |
| ************************************                                                                                                    | ************************************                                                                                                    | 📑 PPP                                                                                                    | 2                                                | D 🕆 36.74.1            | 99.209 3                                              | 6.74.192.1                                                                                                    | SPEEDY                                       |                                                               |                                                                |                                                       |               |               |        |
| IP       IP         IP       IP         IP       Image: Server Profiles         IP       Image: Server Profiles         Image: Server Profiles       User Verifies         Active       Hosts         IP       IP         IP       Image: Server Profiles         Image: Server       Image: Server Profiles         Image: Server       Image: Server Profiles         Image: Server       Image: Verifies         Image: Server       Image: Verifies         Image: Server       Image: Veri                                                                                                    | IP       IP         IPv6       Servers         Servers       Server Profiles         MPLS       IV         Routing       IV         System       IV         Queues       IV         Files       Log         Redus       IV         Tools       IV         New Terminal       Make Supout rff         Marke Supout rff       Name         Tools       IV         IV       Name         Tools       IV         IV       Name         Tools       IV         IV       Name         Tools       IV         IV       IV         IV       Name         IV       IV         IV       IV         IV       IV         IV       IV         IV       IV         IV       IV         IV       IV         IV       IV         IV       IV         IV       IV         IV       IV         IV       IV         IV       IV         IV       IV                                                                                                    | °t¦å Mesi                                                                                                    | h                                                | + 192.168<br>+ 192.168 | 8.1.23/24 1<br>8.88.1/24 1                            | 92.168.1.0<br>92.168.88.0                                                                                                    | LAN                                          | _                                                             |                                                                |                                                       |               |               |        |
| IPv6     Servers Server Profiles Users User Profiles Active Hosts IP Bindings Service Ports Walled Garden Walled Garden IP List Cookies     Servers Server Profiles Users Users Profiles Active Hosts IP Bindings Service Ports Walled Garden Walled Garden IP List Cookies     Find     Server / User Domain Address Uotime Idle Time Session TimeRx Rate Tx Rate     Server / User Domain Address Uotime Idle Time Session TimeRx Rate Tx Rate     Queues     Server / User Domain Address Uotime Idle Time Session TimeRx Rate Tx Rate     Queues     Files     Log     Server Server Profiles Users Users Queue Tree Queue Types     Tools     New Terminal     Make Supout rff     Marual     Make Supout rff     D D                                                                                                    | IPv6       Servers       Servers       Servers       Servers       Servers       Nalled Garden IP List       Cookies         WPLS       W       Routing       Servers       Servers       Loss       Nalled Garden IP List       Cookies         System       Servers       Verse       Domain       Address       Uptime       Ide Time       Session Time       Rx Rate       Tx Rate       Tx Rate                                                                                                    | 🐺 IP                                                                                                    | 1                                                | Hatsoat                |                                                       |                                                                                                    |                                              |                                                               |                                                                |                                                       |               |               | 1      |
| ✓ MPLS       ✓       ✓       Find         ✓       ✓       ✓       ✓       Find         ✓       ✓       ✓       ✓       ✓         ✓       ✓       ✓       ✓       ✓       ✓         ✓       ✓       ✓       ✓       ✓       ✓       ✓         ✓       ✓       ✓       ✓       ✓       ✓       ✓       ✓         ✓       ✓       ✓       ✓       ✓       ✓       ✓       ✓       ✓       ✓       ✓       ✓       ✓       ✓       ✓       ✓       ✓       ✓       ✓       ✓       ✓       ✓       ✓       ✓       ✓       ✓       ✓       ✓       ✓       ✓       ✓       ✓       ✓       ✓       ✓       ✓       ✓       ✓       ✓       ✓       ✓       ✓       ✓       ✓       ✓       ✓       ✓       ✓       ✓       ✓       ✓       ✓       ✓       ✓       ✓       ✓       ✓       ✓       ✓       ✓       ✓       ✓       ✓       ✓       ✓       ✓       ✓       ✓       ✓       ✓       ✓       ✓       ✓       ✓       ✓       ✓       ✓<                                                                                                    | ✓ MPLS       ✓         ✓ MPLS       ✓         ✓ Routing       ✓         ✓ System       ✓         ✓ Queues       ✓         ✓ Log       ✓         ✓ Tools       ✓         ✓ Tools       ✓         ✓ New Terminal       ✓         ✓ Make Support if       ✓         ✓ Make Support if       ✓         ✓ Tools       ✓         ✓ Tools       ✓         ✓ New Terminal       ✓         ✓ Make Support if       ✓         ✓ Make Support if       ✓         ✓ Make Support if       ✓         ✓ Make Support if       ✓         ✓ Make Support if       ✓         ✓ Make Support if       ✓         ✓ Marke Support if       ✓         ✓ Marke Support if       ✓         ✓ Marke Support if       ✓         ✓ Marke Support if       ✓         ✓ Marke Support if       ✓         ✓ Marke Support if       ✓         ✓ Marke Support if       ✓         ✓ Marke Support if       ✓         ✓ Marke Support if       ✓         ✓ Marke Support if       ✓         ✓ Marke Support if       ✓                                                                                                    | 👳 IPv6                                                                                                    | 6 1                                              | Servere Serv           | or Profilee   Lies                                    | are Llear Profile                                                                                                    | Active H                                     | laste IP Biodio                                               | ne Service Port                                                | • Walled Garden V                                     | Valled Garden | IP Liet Cook  | iee ,  |
| Image: System       Image: Server       User       Domain       Address       Utime       Idle Time       Session Time       Rx Rate       Tx Rate         Image: Ouccues       Image: Server       Image: Server       Image: Server       Image: Server       Image: Server       Tx Rate       Tx Rate                                                                                                    |                                                                                                    | MPL                                                                                                    | LS 🖹                                             |                        | er rones os                                           | ars Oper Fromes                                                                                                    |                                              |                                                               | gs beivide i dit                                               | s waled Galderr #                                     | raieu Garden  | II LISE COUR  | Fied   |
| System       >         System       >         Queues       R         Files       >         Log                                                                                                    | System       Iserver       Domain       Address       Uptime       Idle       Ime       Session       Ime       Ime       <                                                                                                    | 😹 Rout                                                                                                    | ting 🗈                                           |                        |                                                       |                                                                                                    |                                              |                                                               |                                                                |                                                       |               |               | Fina   |
| Queues     Gueues     Files     Construct of the stand of the stand of the st  | Queues     Gueues     Files     Log     Queue List     Construct of the black in the face Queue Construct of the black in the black in the bla | 💮 Syst                                                                                                    | tem 🗅                                            | R XPS-Hot              | / User<br>spot XPS-br/                                | Domain<br>W4t                                                                                                    | Address<br>192,168                           | 88.254                                                        | me Idle Ti<br>00:01:19                                         | me Session Tim<br>00:00:00                            | 842 bos       | 1558 bps      | 1      |
| <ul> <li>Files</li> <li>Log</li> <li>Madus</li> <li>Cools</li> <li>Make Support riff</li> <li>Make Support riff</li> <li>Make Support riff</li> <li>Manual</li> <li>Ext</li> </ul>                                                                                                    | <ul> <li>Files</li> <li>Log</li> <li>A Radus</li> <li>Crools</li> <li>Make Support rif</li> <li>Make Support rif</li> <li>Manual</li> <li>E St</li> </ul>                                                                                                    | 👰 Que                                                                                                    | ues                                              |                        | opor record                                           |                                                                                                    | 102.100                                      |                                                               | 00.01.10                                                       | 00.00.00                                              | o in opo      | 1000 000      |        |
| Log       Queue Lit       Image: Simple Queues       Interface Queues       Queue Tree       Queue Tree       Queu                                                                                                    | Log       Image: Constant of the second second secon                                    | 📄 Files                                                                                                    | 3                                                |                        |                                                       |                                                                                                    |                                              |                                                               |                                                                |                                                       |               |               |        |
|                                                                                                    |                                                                                                    |                                                                                                    |                                                  |                        |                                                       |                                                                                                    |                                              |                                                               |                                                                |                                                       |               |               |        |
| Xons     New Terminal     Make Support rff     Manual     D     D     Best                                                                                                    | Kools     Maxe Support off     Marke Support off     Marke S | 📄 Log                                                                                                    |                                                  |                        | Queue List                                            |                                                                                                    |                                              |                                                               |                                                                |                                                       |               |               | 1      |
| New Terminal     Make Support rife     Manual     D     D     D     Contest     D     D     Contest     D     D     Contest     D     D     Contest     D     D     Contest     D     D     Contest     D     D     Contest     D     Contest     D     Contest     D     Contest     D     Contest     D     Contest     D     Contest     D     Contest     Contest     D     Contest     Contest     Conte | Mew Terminal Make Support if Manual Ext Image: Contension of the set of Contension of the set of Contension of the                           | 📄 Log<br>🥵 Radi                                                                                                    | ius                                              |                        | Queue List<br>Simple Queu                             | es Interface Q                                                                                                    | IELIES QUE                                   | e Tree Queue                                                  | Types                                                          |                                                       |               |               |        |
| Marke Support rif     Marke Support rif     Manual     Manual     Sot                                                                                                    | Make Supout rif                                                                                                    | 📄 Log<br>🧟 Radi<br>🂢 Tool                                                                                                    | ius<br>Is P                                      |                        | Queue List<br>Simple Queu                             | es Interface Qu                                                                                                    | ueues Queu                                   | e Tree Queue                                                  | Types                                                          |                                                       |               |               |        |
| Manual      1 D      hs- <xps-hotspot> LAN unlimited      Inst</xps-hotspot>                                                                                                    | Manual     1 D      hs- <xps-hotspot> LAN     unlimited</xps-hotspot>                                                                                                    | E Log<br>Radi<br>Tool                                                                                                    | tius<br>Is ▷<br>v Terminal                       |                        | Queue List<br>Simple Queu                             | es Interface Qu                                                                                                    | ueues Queu                                   | e Tree Queue                                                  | Types<br>00 Reset All                                          | Counters                                              |               | Find          |        |
| E Gat                                                                                                    | Ext                                                                                                    | E Log<br>Radi<br>Tool                                                                                                    | fius<br>Is<br>r Terminal<br>∞e Supout.nf         |                        | Queue List<br>Simple Queu                             | es Interface Qu                                                                                                    | ueues Queu<br>▼ ≔ 1<br>Targ<br>Bw4> 192      | e Tree Queue<br>Reset Counters<br>M U<br>168 88 254 2         | Types<br>00 Reset All (<br>pload Max Limit<br>62144            | Counters<br>Download Max Limit<br>262144              | Packet Marks  | Find<br>s Te  |        |
|                                                                                                    |                                                                                                    | E Log<br>Radi<br>Tool<br>New<br>Make                                                                                                    | tius<br>Is<br>r Terminal<br>ce Supout.nf<br>nual | Ĥ                      | Queue List<br>Simple Queu<br># Nar<br>0 D 1<br>1 D    | es Interface Qu<br>me<br>chotspot-XPS-bro<br>hs- <xps-hotspot< td=""><td>ueues Queu</td><td>e Tree Queue<br/>Reset Counters<br/>et U<br/>168.88.254 2/<br/>u</td><td>Types<br/>00 Reset All (<br/>pload Max Limit<br/>62144<br/>nimited</td><td>Counters<br/>Download Max Limit<br/>262144<br/>unlimited</td><td>Packet Marks</td><td>Eind<br/>Find</td><td></td></xps-hotspot<>                                                                                                    | ueues Queu                                   | e Tree Queue<br>Reset Counters<br>et U<br>168.88.254 2/<br>u  | Types<br>00 Reset All (<br>pload Max Limit<br>62144<br>nimited | Counters<br>Download Max Limit<br>262144<br>unlimited | Packet Marks  | Eind<br>Find  |        |
|                                                                                                    |                                                                                                    | E Log<br>Radi<br>Tool<br>New<br>Make<br>Man<br>Exit                                                                                                    | tius<br>Is<br>r Terminal<br>xe Supout.nf<br>nual |                        | Queue List<br>Simple Queu<br># Nar<br>0 D<br>1 D<br>2 | es Interface Qu<br>me<br>chotspot-XPS-bri<br>hs- <xps-hotspot< td=""><td>Ueues Queu<br/>Targe<br/>8w4&gt; 192.<br/>I&gt; LAN</td><td>e Tree Queue<br/>Reset Counters<br/>et U<br/>168.88.254 2<br/>ur</td><td>Types<br/>00 Reset All (<br/>pload Max Limit<br/>62144<br/>nimited</td><td>Counters<br/>Download Max Limit<br/>262144<br/>unlimited</td><td>Packet Mark:</td><td>Eind<br/>s T(▼</td><td></td></xps-hotspot<>                                                                                                    | Ueues Queu<br>Targe<br>8w4> 192.<br>I> LAN   | e Tree Queue<br>Reset Counters<br>et U<br>168.88.254 2<br>ur  | Types<br>00 Reset All (<br>pload Max Limit<br>62144<br>nimited | Counters<br>Download Max Limit<br>262144<br>unlimited | Packet Mark:  | Eind<br>s T(▼ |        |
|                                                                                                    |                                                                                                    | Contraction Contraction Contr | tius<br>Is<br>r Terminal<br>ce Supout.nf<br>nual | ť                      | Queue List<br>Simple Queu                             | es Interface Q                                                                                                    | ueues Queu<br>▼ E<br>Targ<br>9w4> 192<br>LAN | e Tree Queue<br>Reset Counters<br>et U<br>168.88.254 2<br>ur  | Types 00 Reset All (<br>pload Max Limit<br>62144<br>nimited    | Counters<br>Download Max Limit<br>262144<br>unlimited | Packet Mark   | Find<br>s T(▼ |        |
|                                                                                                    | 1 tem                                                                                                    | Contraction Contraction Contr | tius<br>ks<br>r Terminal<br>ce Supout.nf<br>nual | ť                      | Queue List<br>Simple Queu                             | es Interface Q                                                                                                    | ueues Queu<br>Targ<br>9w4> 192.<br>⊳ LAN     | e Tree Queue<br>Reset Counters<br>et U<br>168.88.254 21<br>ur | Types 00 Reset All (<br>pload Max Limit<br>62144<br>nimited    | Counters<br>Download Max Limit<br>262144<br>unlimited | Packet Mark   | Find<br>s T(  |        |
| 1 tem                                                                                                    |                                                                                                    | E Log<br>Radi<br>Tool<br>New<br>Aak<br>Aak<br>Aak                                                                                                    | tius<br>ks<br>r Terminal<br>ce Supout.nf<br>nual | 1 žem                  | Queue List<br>Simple Queu<br># Nar<br>0 0 3<br>1 D 2  | es Interface Qu<br>Image: Second Second | Uneues Queu<br>Targ<br>Bw4z> 192<br>I> LAN   | e Tree Queue<br>Reset Counters<br>et U<br>168.88.254 21<br>ur | Types 00 Reset All (<br>pload Max Limit<br>62144<br>nimited    | Counters<br>Download Max Limit<br>262144<br>unlimited | Packet Mark   | Find<br>s T(  |        |
| 1 tem                                                                                                    |                                                                                                    | E Log<br>Radi<br>Tool<br>New<br>Aak<br>Aak<br>Aak<br>Aak                                                                                                    | fus<br>ls<br>r Terminal<br>ce Supout.nf<br>nual  | 1 tom                  | Queue List<br>Simple Queu<br># Nar<br>0 D<br>1 D      | es Interface Qu<br>W B E<br>ne<br>chotspot-XPS-bri<br>hs-XPS-Hotspot                                                                                                    | veues Queu<br>Targ<br>9w4> 192<br>>> LAN     | e Tree Queue<br>Reset Counters<br># U<br>668.88.254 2<br>u    | Types 00 Reset All (<br>pload Max Limit<br>62144<br>nimited    | Counters<br>Download Max Limit<br>262144<br>unlimited | Packet Mark   | Eind<br>s T(▼ |        |

15. Perhatikan juga menu **Cookies** juga terpantau sebagaimana **Profile HotSpot Server** yang telah kita buat, yaitu **30 menit**. Artinya jika user ini tidak ada aktifitas akses internet ataupun Log off, lalu dia mengakses internet lagi maka tidak diperlukan Login Mikotik HotSpot karena session-nya masih aktif dalam waktu 30 menit ( sejak pertama Login & waktu berlanjut per-30 menit ).

| Sadmin@192.168.1.23 | (MikroTik-HotSpot-IP-Public-v.6.6-by-007) - WinBox v6.6 on x86 (x86)                                                                         |                                                                    | - O X         |
|---------------------|----------------------------------------------------------------------------------------------------|--------------------------------------------------------------------|---------------|
| Safe Mode           | Uptime: 01:08:07 Memory: 482.4 MiB                                                                                                    | CPU: 1% Date: Mar/13/2014 Time 11:20:15 V Hide P                   | Passwords 📕 🛅 |
| im Interfaces       | Address List                                                                                                    |                                                                    |               |
| T Wireless          | + - </th <th></th> <th></th>                                                                                                    |                                                                    |               |
| Bridge              | Address / Network Interface                                                                                                    |                                                                    |               |
| ei PPP              | D 1 36.74.199.209 36.74.192.1 SPEEDY                                                                                                    |                                                                    |               |
| °18 Mesh            |                                                                                                    |                                                                    |               |
| P ■ P               | Hotspot                                                                                                    |                                                                    |               |
| 9 IPv6 ▷            | Servers Server Profiles Users User Profiles Active Hosts IP Bindings                                                                         | Service Ports Walled Garden Walled Garden IP List                  | ookies        |
| Ø MPLS              |                                                                                                    |                                                                    |               |
| 😹 Routing 🗈 🗎       | Ular / Demain MAC Address Everyna la                                                                                                    | Hotspot Server Profile <xps-hotspot-profile></xps-hotspot-profile> |               |
| System              | Oser         Domain         MAC Address         Expires in                • XPS-br8w4t              00:0C:29:CF:74:00               00:29:09 | General Login RADIUS                                               | ок            |
| Queues              |                                                                                                    | - Login By (                                                       | Cancel        |
| Files               |                                                                                                    |                                                                    | Apply         |
| E Log               |                                                                                                    |                                                                    |               |
| 🥵 Radius            |                                                                                                    | MAC Cookie                                                         | Сору          |
| 🗙 Tools 🗈           |                                                                                                    | MAC Arth Paseword                                                  | lemove        |
| New Terminal        |                                                                                                    | mme num, i usammu.                                                 |               |
| Make Supout.nf      |                                                                                                    | HTTP Cookie Lifetime: 00:30:00                                     |               |
| Manual              |                                                                                                    | SSL Certificate: none 7                                            |               |
| 🗙 🛃 Exit            |                                                                                                    | Calls User Demote                                                  |               |
| <u>B</u>            |                                                                                                    | Spit User Domain                                                   |               |
| Nir                 |                                                                                                    | Trial Uptime Limit: 00:30:00                                       |               |
| S                   |                                                                                                    | Trial Uptime Reset: 1d 00:00:00                                    |               |
| 2                   | 1 item                                                                                                    | Trial User Profile: default 🔻                                      |               |
| Ite                 |                                                                                                    |                                                                    |               |
| Sol                 |                                                                                                    |                                                                    |               |
| Ľ                   |                                                                                                    | l der aurt                                                         |               |

16. Okey, sekian dulu tutorial saya ini, semoga bermanfaat... Selamat berkarya dan berprestasi bersama **XP** Solution.....

### About the author

## Nathan Gusti Ryan

IT System Administrator IT Consultant IT Trainer System Architect Oracle DBA Linuxer Unixer Cluster Tech

Nathan ( sti Ryan Autho /ebsite

## About the post

Artikel IT, Tips & Trik, Artikel Nathan Gusti Ryan, Mikrotik, Mikrotik HotSpot + Radius Usermanager, Networking, Posting Kang N4th4n, Strategy - IT Solution, Tips & Trik Internet, Tips & Triks Internet, Winbox Mikrotik, Wireless Networking HotSpot

Artikel Nathan Gusti Ryan + XP Solution untuk masyarakat

## **19 Comments**

#### Add yours $\rightarrow$

#### 1. Shift Dell SEPTEMBER 16, 2014 — 2:19 AM

mau tanya om semisal jika semua user baik yang menggunakan wify atau engak selama dia terhubung ke jaringan di kasih username dan password sendiri kayak contoh di atas bisa apa engak ya

#### REPLY

• Nathan Gusti Ryan SEPTEMBER 18, 2014 — 12:46 PM Bisa.

#### REPLY

2. Verlya D.R JANUARY 6, 2015 — 3:27 AM

makasi yahhh.. artikelnya sangat bermanfaat

#### REPLY

#### 3. Pri Eka Fitri JANUARY 16, 2015 — 1:00 AM

kalau data pengguna dari data pada mysql server gimana implementasinya pak? terima kasih

#### REPLY

#### • Nathan Gusti Ryan JANUARY 16, 2015 — 3:13 PM

@Pri Eka Fitri – Saya belum coba pake User dari Table User database MySQL. Mestinya kalo mau customize Login HTML, bisa aja di coding Login Usernya trus pake DataBase MySQL. Tapi perlu explorasi & insting...

#### REPLY

#### 4. Agus Suartika JANUARY 28, 2015 — 4:17 PM

#### REPLY

 ahmadnuch27 APRIL 16, 2015 — 6:40 AM Reblogged this on ahmadnuch27 and commented: pas mantab nih mikrotik

#### REPLY

6. Carlz Dota MAY 20, 2015 — 9:17 AM

woooooohh , sankyu ....

#### REPLY

7. Sofyan Tsauri MAY 29, 2015 — 4:30 AM

gan kok punya saya gak que nya gak muncul ya cuman muncul satu doank, apanya yang kurang ya

#### REPLY

#### 8. Muhammat Avif Muharram Husain JULY 1, 2015 — 2:36 PM

Setting Queuenya di mana? ada bagian cek Queue di atas tapi cara buatnya ngk ada... tolong pencerahannya....

#### REPLY

#### 9. Yusuf Lita NOVEMBER 25, 2015 — 5:41 PM

mohon maaf,,,saya sudah seting seperti cara di atas,,tetapi kenapa ya user yang saya buat pada usermanager nya tidak bisa LOG IN?

#### REPLY

#### 10. Akbar DangerHack FEBRUARY 20, 2016 — 4:19 AM

cara mngatasi multi login bagaimna caranya gan..

#### REPLY

11. Akbar DangerHack FEBRUARY 20, 2016 — 4:20 AM cara mengatssi multi login bagaimana gan...

#### REPLY

#### 12. Farrel Farizky APRIL 14, 2016 - 7:01 AM

mas mau tanya, tutorial diatas apakah bisa jika tidak ada ip publik ? misalnya untuk internet menggunakan ip modem, soalnya tidak menggunakan dial pppoe di mikrotiknya, terima kasih

#### REPLY

#### 13. Sarah Paramitha AUGUST 5, 2016 — 11:59 AM

om... gmna kalau akses usermannya menggunakan IP Binding MAC Address?? jadi biar gk usah masukin username dan password.. thx

#### REPLY

#### 14. Ismail Wahyudi NOVEMBER 20, 2016 — 9:12 AM

om, kalau username nya pakai NISN dan NIP bisa ngak om lewat user manager? biar ngak input 1/1.

#### REPLY

#### 15. Ahmad Hafidz FEBRUARY 24, 2017 — 6:40 AM

pak klo radius not responding itu knp ya?

#### REPLY

#### 16. setia507 MAY 6, 2017 - 12:45 AM

12/17/2017 Step By Step Konfigurasi Mikrotik HotSpot dengan User Manager dan Radius Server (bagian 2) | Sekedar berbagi... Reblogged this on Macam macam tutorial.

#### REPLY

#### 17. yayat sudrajat MAY 21, 2017 — 6:30 PM

Tanya GAn saya lagi belajar hotspot. dengan prangkat MODEM SPEEDY > RB750 > D-LINK 600M.. lalu saya login dengan Paket Voucher dari user manager dengan HP saya dan sukses bisa konek ke Wifi dari D-link 600m. Masalahnya setelah Login. automatis semua perangat HP/laptop saya yg lainnya bisa konek juga ke d-link 600m nya.tanpa harus login dahulu. kalau saya Logof di salah satu HP/Laptop Semua ikut terputus juga koneksinya. saya udah coba seting DL-INK 600M nya dengan mode DHCP-STATIC-PPOE tapi tetap saja sama masalahnya , satu user Login semua ikut login juga... kepada SUHU kalo ada yang tahu mohon solusinya..agar user/client login dengan masing masing voucher..maklum saya masih awam dalam hal hotspot.. terima kasih semuanya..

#### REPLY

## 3 Pingbacks

- 1. Step By Step Konfigurasi Mikrotik HotSpot dengan User Manager (bagian 1) | Karina Gabrielle Wijaya
- Step By Step Konfigurasi Mikrotik HotSpot dengan User Manager dan Radius Server (bagian 2) | Karina Gabrielle Wijaya
- 3. Konfigurasi Hotspot pada Mikrotik | Komputer dan Jaringan

#### **CREATE A FREE WEBSITE OR BLOG AT WORDPRESS.COM. . UP** ↑